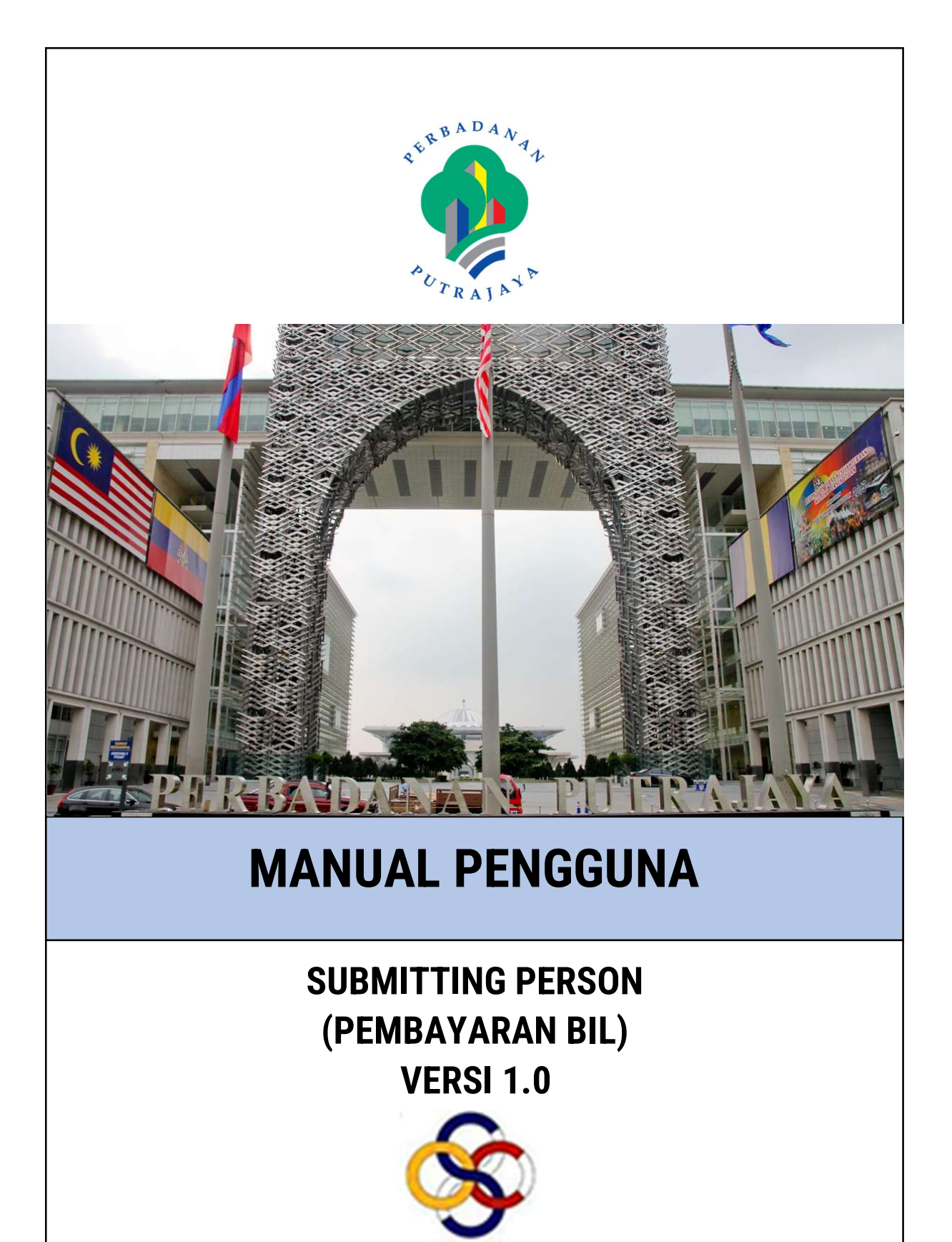

**SISTEM PEMANTAUAN OSC 3.0** 

# Isi Kandungan

| 1.   | Pengenalan                | 3 |
|------|---------------------------|---|
| 2.   | Portal                    | 4 |
| 2.1. | Log Masuk Ke Dalam Sistem | 5 |
| 2.2. | Pembayaran Bil Permohonan | 6 |

# Senarai Rajah

| Rajah 1 : Paparan Portal OSC                         | 4  |
|------------------------------------------------------|----|
| Rajah 2: Log Masuk Pemohon                           | 5  |
| Rajah 3 : Paparan Log Masuk                          | 6  |
| Rajah 4: Menu Pengguna                               | 7  |
| Rajah 5 : Senarai Permohonan Yang Dihantar           | 7  |
| Rajah 6 : Menu Tindakan Lanjut                       | 7  |
| Rajah 7: Senarai Bil Permohonan                      | 8  |
| Rajah 8 : Paparan Pembayaran Melalui FPX             | 8  |
| Rajah 9 : Paparan Sistem FPX                         | 9  |
| Rajah 10 : Contoh Paparan Bayaran Berjaya            | 10 |
| Rajah 11 : Contoh Paparan Pengesahan Bayaran         | 10 |
| Rajah 12 : Paparan Maklumat Bil dan Resit Pembayaran | 11 |
| Rajah 13: Contoh Resit Bayaran                       | 11 |
|                                                      |    |

## 1. Pengenalan

Perbadanan Putrajaya (PPJ) telah ditubuhkan di bawah Akta Perbadanan Putrajaya 1995 (Akta 536) bagi tujuan mengurus dan mentadbir Wilayah Persekutuan Putrajaya. PPJ juga dipertanggungjawabkan dengan fungsi sebagai pihak berkuasa tempatan dan pihak berkuasa perancangan tempatan melalui beberapa perintah dan pemberitahuan seperti yang tertulis di halaman utama portal PPJ.

Selaras dengan visi, misi dan perkara satu (1) dalam nilai-nilai bersama iaitu mengutamakan pelanggan dan komited untuk menyediakan perkhidmatan yang berkualiti. Oleh yang demikian, Sistem Pemantauan OSC 3.0 yang kompherensif serta mantap telah dibangunkan bagi memudahkan permohonan yang berkaitan Kebenaran Merancang (PP), Kawalan Pembangunan (DC), Kelulusan Landskap (KL) serta Permit (Permit) yang dikendali oleh PPj dibuat. Tuntasnya, melalui sistem baharu ini, PPj mampu menjadi sebuah organisasi yang mempunyai kecekapan dan keberkesanan tadbir urus terbaik bagi mentranformasikan sistem pengurusan yang sedia ada.

Manual ini menfokuskan kepada fungsi berkaitan pembayaran bil di atas talian bagi bil-bil yang berkaitan permohonan.

## 2. Portal

Portal OSC adalah medium utama yang digunakan oleh pengguna sistem untuk membuat semakan kepada permohonan, mendapatkan maklumat berita terkini berkenaan OSC, membaca pengumuman terkini dan sebagainya.

Portal OSC boleh diakses melalui pautan <u>https://osc.ppj.gov.my</u> menggunakan pelayar versi terkini bagi Google Chrome, Mozilla Firefox dan juga Safari.

| 60 EN MS FAQ TAKWIM KALENDAR                                               | Pemohon (SP) Staf Agens                                 |
|----------------------------------------------------------------------------|---------------------------------------------------------|
| DERBADANAN PUTRAJAYA 🕸                                                     |                                                         |
| ගි Laman Utama 📧 Kebenaran Merancang 🛍 Bangunan 🕸 Landskap 🖬 U             | Jbahsuai 🗟 Infra 🗟 Permit                               |
| BERITA                                                                     | SEMAKAN PERINGKAT PERMOHONAN<br>Masukkan No. Permohonan |
| Baru Pengakuan<br>Dikemaskini pada 18-10-2017 9:52 PM<br>Baca selanji trua | Contoh : KPBR-20170101-00001 Semak                      |
| baca selanjutnya                                                           |                                                         |
|                                                                            | Bulan 1 2 3 4 5 6 7 8 9 10 11 12                        |
|                                                                            | K.Merancang 0 0 0 0 0 0 0 0 0 29 0 0                    |
|                                                                            | Bangunan 000000000400                                   |
|                                                                            | Landskap 0 0 0 0 0 0 0 0 0 11 0 0                       |
|                                                                            | Ubahsuai 0 0 0 0 0 0 0 0 0 3 0 0                        |
|                                                                            | Infra 0000000400                                        |
|                                                                            |                                                         |

Paparan utama portal OSC boleh dilihat pada Rajah 1.

Rajah 1 : Paparan Portal OSC

#### 2.1. Log Masuk Ke Dalam Sistem

Bagi sebarang tujuan semakan dan bayaran bil bagi permohonan, pemohon harus masuk ke dalam Portal OSC terlebih dahulu.

| N I PERBADANAN PUTRA                                                                   |                              | Pernohon (SP) St.                                  | af Ager |
|----------------------------------------------------------------------------------------|------------------------------|----------------------------------------------------|---------|
| Agensi Di Bawah Kementerian Wilayah Persekutuan<br>Caman Utama 🚳 Kebenaran Merancang 🏦 | Bangunan 🕸 Landskap 🗟 Ubahsu | ai 🗃 Infra 🗃 Permit                                |         |
| BERITA                                                                                 |                              | SEMAKAN PERINGKAT PERMO<br>Masukkan No. Permohonan | HONAN   |
|                                                                                        |                              | Contoh : KPBR-20170101-00001                       | Semak   |
|                                                                                        |                              | JUMLAH TRANSAKSI ONLINE 2                          | 2017    |
|                                                                                        |                              | Bulan 1234567891                                   | 0 11 12 |
|                                                                                        |                              | K.Merancang 0 0 0 0 0 0 0 0 ;                      | 28 0 0  |
|                                                                                        |                              | Bangunan 000000000                                 | 3 0 0   |
|                                                                                        |                              | Landskap 0 0 0 0 0 0 0 0 1                         | 0 0 0   |
|                                                                                        |                              | Ubahsuai 00000000                                  | 3 0 0   |
|                                                                                        |                              | Infra 00000000                                     | 4 0 0   |
|                                                                                        |                              |                                                    |         |

Rajah 2: Log Masuk Pemohon

Langkah 1: Klik pautan Pemohon (SP)

| Log Ma         | asuk |
|----------------|------|
| SEBAGAI PEMOHO | N    |
| ID Pengguna    | 1    |
| Kata Laluan    |      |
| Ú.             |      |
|                |      |

Rajah 3 : Paparan Log Masuk

Langkah 2: Masukkan ID Pengguna dan Kata Laluan. Tekan butang Log Masuk . Anda akan dibawa ke Dashboard Pengguna sekiranya maklumat diberi adalah betul.

#### 2.2. Pembayaran Bil Permohonan

Bagi membuat bayaran bagi bil bagi mana-mana permohonan, pemohon perlu masuk ke paparan Maklumat Permohonan terlebih dahulu.

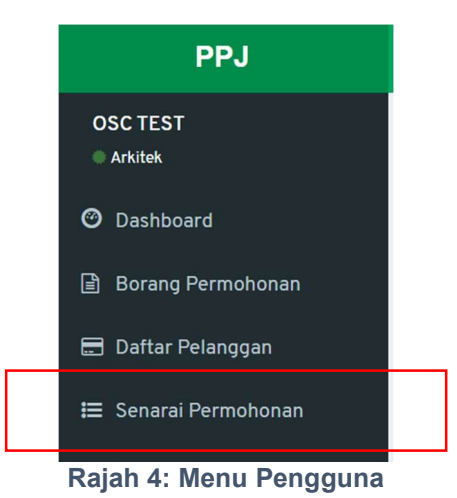

Langkah 1: Klik pada 'Senarai Permohonan' pada menu sebelah kiri paparan.

| Sena            | rai Permohonan Ya           | ang Dihantar     |                        |                         |                     |                 |       |
|-----------------|-----------------------------|------------------|------------------------|-------------------------|---------------------|-----------------|-------|
| Papa            | r 10 🗸 rekod                | per halaman      |                        |                         |                     | Carian          |       |
| # <sup>11</sup> | ↓†<br>Jenis                 | ↓↑<br>Permohonan | lî<br>No. Permohonan   | Keterangan              | Tarikh ↓↑<br>Hantar | ↓↑<br>Status    | ţt.   |
| 1               | Lanjutan Pelan<br>Kelulusan | Permit Sementara | PS20240514-001-<br>E01 | Barry Company Store And | 09-08-<br>2024      | Tindakan<br>OSC | Papar |
| 2               | Lanjutan Pelan<br>Kelulusan | Permit Sementara | PS20240725-<br>002-E01 | Realize-Standardske     | 09-08-<br>2024      | Tindakan<br>OSC | Papar |

Rajah 5 : Senarai Permohonan Yang Dihantar

Langkah 2: Pergi kepada bahagian 'Senarai Permohonan Yang Dihantar' dan klik pada butang 'Papar' pada permohonan yang berkaitan bil yang ingin dibayar.

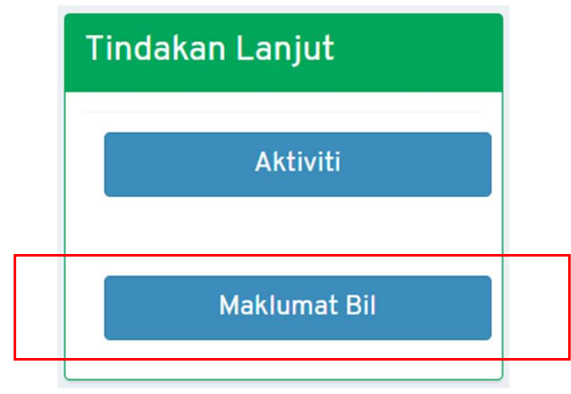

Rajah 6 : Menu Tindakan Lanjut

Langkah 3 : Setelah Maklumat Permohonan dipaparkan, klik pada 'Maklumat Bil' pada menu 'Tindakan Lanjut' pada sebelah kanan skrin.

| Sena | arai Bil   |                              |       |                |                 |              |                         |      |
|------|------------|------------------------------|-------|----------------|-----------------|--------------|-------------------------|------|
| #    | Tarikh Bil | Tajuk Bil                    |       | Amaun<br>(MYR) | Status          | Nombor Bil   | Tarikh Bayaran<br>Akhir | Fail |
| 1    | 09-08-2024 | Fi Lanjutan Permit Sementara | Bayar | 986.00         | Menanti Bayaran | 630000011409 | 16-08-2024              |      |
| 2    | 09-08-2024 | Fi Lanjutan Permit Sementara | Bayar | 110,898.00     | Menanti Bayaran | 630000011410 | 16-08-2024              |      |

Rajah 7: Senarai Bil Permohonan

Langkah 4: Di dalam bahagian Senarai Bil, klik pada butang 'Bayar' bagi bil yang ingin dibuat bayaran.

| Pembayaran Melalui FPX                                  |                                                                                                    |
|---------------------------------------------------------|----------------------------------------------------------------------------------------------------|
| Pelanggan                                               |                                                                                                    |
| Email                                                   | : @gmail.com Phone :                                                                                                    |
| Nombor Bil                                              | : 630000011409 Jumlah : RM 986                                                                                                    |
| Tajuk Bil                                               | : Fi Lanjutan Permit Sementara                                                                                                    |
| * Anda perlu<br>* Sila pastikan <i>pop uj</i><br>* Sila | memiliki akaun Internet Banking bagi membol <sub>u</sub> hkan anda melakukan transaksi melalui FPX.<br><i>blocker</i> pelayar anda telah dinyahaktifkan bagi mengelakkan sebarang gangguan semasa urusan ini.<br>jangan tutup atau <i>refresh</i> laman ini selagi tidak menerima maklumbalas dari sistem. |
|                                                         | Bayar                                                                                                    |

Rajah 8 : Paparan Pembayaran Melalui FPX

Langkah 5: Di dalam paparan pembayaran, klik pada butang 'Bayar'.

| Pay                                                                            |
|--------------------------------------------------------------------------------|
| Amount:<br>RM986.00                                                            |
| Pay with Online Banking                                                        |
| Retail Banking 🔲 Corporate Banking 🗖 Credit / Debit Card                       |
| Select bank v                                                                  |
| By clicking on the PAY button, you hereby agree with FPX's Terms & Conditions. |

**Rajah 9 : Paparan Sistem FPX** 

Langkah 6: Di dalam paparan Sistem FPX, pilih jenis kaedah pembayaran (Retail Banking/ Corporate Banking/ Credit/Debit Card).

Setelah membuat pilihan kaedah pembayaran, pilih bank yang ingin digunakan dan klik pada butang 'Pay. Anda akan dibawa ke paparan bank yang anda pilih untuk melengkapkan proses bayaran.

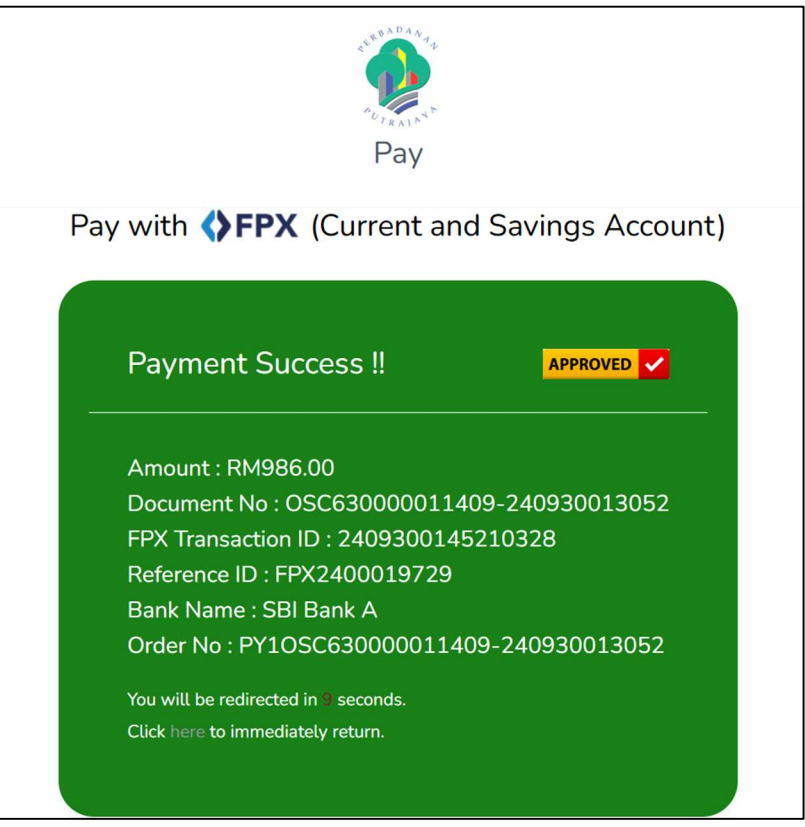

Rajah 10 : Contoh Paparan Bayaran Berjaya

Langkah 7 : Setelah bayaran selesai dilakukan, anda akan dibawa semula ke paparan Sistem FPX PPj. Dalam masa 10 saat, anda akan dibawa ke paparan Sistem OSC 3.0 PPj.

| Pembayaran Melalui FPX |                                    |              |                             |
|------------------------|------------------------------------|--------------|-----------------------------|
| Pelanggan              | : OSC TEST                         |              |                             |
| Nombor Bil             | : 630000011409                     | Jumlah       | : RM 986                    |
| Tajuk Bil              | : Fi Lanjutan Permit Sementara     |              |                             |
| Status                 | : BERJAYA                          |              |                             |
| Bank                   | : SBI Bank A                       |              |                             |
| No. Rujukan FPX        | : 2409300145210328                 | Bank         | : SBI Bank A                |
| No. Resit              | : 2409300145210328                 | Masa Bayaran | : 30 September 2024 1:45 AM |
|                        | Maklumat Bil                       |              |                             |
| No. Resit              | : 2409300145210328<br>Maklumat Bil | Masa Bayaran | : 30 September 2024 1:45 AM |

Rajah 11 : Contoh Paparan Pengesahan Bayaran

| Sena | arai Bil       |                |                 |        |               |        |                 |              |                         |      |
|------|----------------|----------------|-----------------|--------|---------------|--------|-----------------|--------------|-------------------------|------|
| #    | Tarikh Bil     |                | Tajuk Bil       |        | Amau<br>(MYR) | n<br>) | Status          | Nombor Bil   | Tarikh Bayarar<br>Akhir | Fail |
| 1    | 09-08-2024     | Fi Lanjutan Po | ermit Sementara |        | 986.0         | 0      | Bayaran Penuh   | 630000011409 | 16-08-2024              |      |
| 2    | 09-08-2024     | Fi Lanjutan Po | ermit Sementara | Bayar  | 110,898.      | 00     | Menanti Bayaran | 630000011410 | 16-08-2024              |      |
| Sena | arai Resit Pen | nbayaran       |                 |        |               |        |                 |              |                         |      |
| #    | Tarikh a       | & Masa         | Nombo           | or Bil |               |        | Nombor Res      | it           | Amaun                   | Fail |
| 1    | 30-09-202      | 4 01:45 AM     | 630000          | 011409 |               | NR     | 3500125493      |              | 986.00                  |      |

Bagi memuat turun bil dan resit bayaran, anda boleh menekan butang 'Maklumat Bil'.

Rajah 12 : Paparan Maklumat Bil dan Resit Pembayaran

Anda boleh memuat turun bil dengan menekan butang Fail di bahagian 'Senarai Bil'.

Anda juga boleh memuat turun resit bayaran dengan menekan butang Fail di bahagian 'Senarai Resit Bayaran'.

|                     |                                 | STRBAD,                         | NT A                            | PERBADA<br>Komple<br>24, Per<br>626<br>M<br>Laman we | NAN PUTRA<br>eks Perbadar<br>Putrajaya,<br>siaran Perda<br>Presint 3,<br>75 Putrajaya,<br>IALAYSIA<br>b: www.ppj.g | na,<br>Iov.my           |                         |           |
|---------------------|---------------------------------|---------------------------------|---------------------------------|------------------------------------------------------|----------------------------------------------------------------------------------------------------|-------------------------|-------------------------|-----------|
|                     |                                 |                                 |                                 | RESIT RA                                             | SMI                                                                                                    |                         |                         |           |
| TAR                 | KH: 30-09-2024                  | MOD :                           | ONLINE                          | NO RES                                               | SIT: NR8                                                                                                    | 500125493               | JUMLAH :                | RM 986.00 |
| BAN<br>FPX<br>ID TI | K<br>TRANSACTION ID<br>IANSAKSI | : SBI Ba<br>: FPX24<br>: 240930 | nk A<br>00019729<br>00145210328 | 1                                                    | NO. AKAUN<br>NAMA<br>ALAMAT                                                                                        | : 00000<br>: AAD<br>: - | 010025083<br>ARCHITECTS | SDN. BHD. |
| NO E                | ЯL                              | : 630000                        | 011409                          |                                                      |                                                                                                    |                         |                         |           |
|                     |                                 |                                 | MAR                             | LUMAT B                                              | AYARAN                                                                                                    |                         |                         |           |
|                     |                                 |                                 |                                 |                                                      | Rujuka                                                                                                    | IN FPX                  | Jum                     | lah (RM)  |
| Bil                 |                                 | Perkara                         |                                 |                                                      | 0000000                                                                                                    | 00011409-               | 9                       | 86.00     |
| Bil<br>1            | Fi Lanjutan Permit S<br>E01     | Perkara<br>Sementara f          | PS20240514                      | -001-                                                | 240930                                                                                                    | 013052                  |                         |           |

Rajah 13: Contoh Resit Bayaran

# selamat berjaya dan Terima Kasih

daripada Kumpulan Kerja & Pembangunan

### Sistem Pemantauan

O S C 3.0

### Perbadanan Putrajaya(PPj)

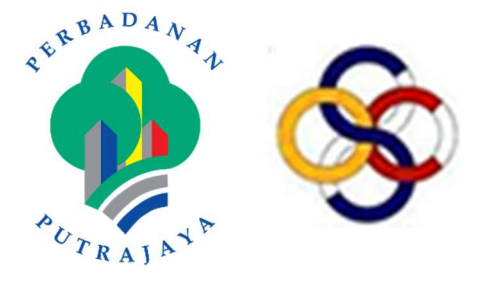